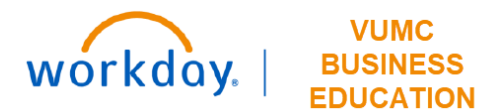

## **PCC Rankings**

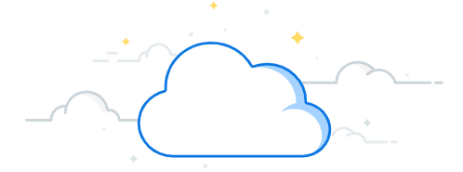

## Capital Planning Step 2b

Department/PCC leaders at VUMC can rank Capital Requests from their respective Department/PCC. Follow the steps below to update the PCC Rankings for Capital Requests in Workday.

| From the Workday Homepage:                                                                            | }                                       | Q capital planning 1                                  |
|----------------------------------------------------------------------------------------------------|-----------------------------------------|-------------------------------------------------------|
| 1. Type <b>Capital Planning</b> into the <b>search bar</b> and press <b>enter</b> on your keyboard.   | <b>}</b> ~~                             |                                                       |
| Note: Capital Planning will be found under Tasks and Reports.                                         | 7                                       |                                                       |
| 2. Under PCC Rankings, select Click Here ->.                                                          | Ş                                       | PCC Bankings                                          |
| 3. Use the prompt icon to apply filters for <b>Operating Entity</b> and <b>PCC/Department</b> .       | ~~~~~~~~~~~~~~~~~~~~~~~~~~~~~~~~~~~~~~~ |                                                       |
| Note: Apply additional filters if necessary. Required filters are marked with a red asterisk (*).     |                                         | Department/PCC leaders can rank Capital Requests from |
| 4. Select Apply Filters.                                                                              | Ś                                       | their respective Department/PCC                       |
| 5. After filters are applied, a list of Capital Requests will appear. Select the items you wish to    | ~~~~                                    |                                                       |
| reorder using the checkboxes under <b>Rank+1</b> and <b>Rank-1</b> or input a numerical ranking under | ĺ                                       | Click Here -> 2                                       |
| New PCC Rank.                                                                                         | 4                                       |                                                       |
| 6. Select <b>OK</b> to save the new rankings.                                                         |                                         |                                                       |
|                                                                                                    |                                         |                                                       |

## PCC Ranking | Capital Requests

| Operating Entity *   | PCC/Department * | Intensity Factor |         |      | Routine/Strateg |                 |                        | c                |        |                                         |
|----------------------|------------------|------------------|---------|------|-----------------|-----------------|------------------------|------------------|--------|-----------------------------------------|
| Capital Request Name | Fiscal Year      | 1 item           | New PCC | Pank | Rank            | Capital         | Capital                |                  | ~~~~~  | ~~~~~~~~~~~~~~~~~~~~~~~~~~~~~~~~~~~~~~~ |
| Apply Filters 4      |                  | PCC Rank         | Rank    | +1   | -1              | Request<br>Name | Request<br>Description | Operating Entity | PCC/   | Dept                                    |
|                      |                  | 0                | 0       |      |                 | 5               | 123                    | ок б             | Cancel |                                         |

QUESTIONS? Please email <u>BusinessEducation@vumc.org</u>.